# ИНСТРУКЦИЯ

## по установке и настройке модуля «Чек-онлайн»

Информация о совместимости: модуль касс «Чек-онлайн» устанавливается в CMS Joomla версии 3.х и поддерживает следующие плагины интернетмагазинов:

- Virtuemart;
- Joomshopping;
- Hikashop

# 1 Установка модуля «Чек-онлайн»

Внимание! Для корректной работы модуля на сервере хостинга должны быть установлены и активированы пакеты php-curl, php-xml и php-zip

- 1.1 Сохраните zip-архив модуля на диске своего компьютера
- 1.2 Войдите в административную панель своего магазина
- 1.3 Установите пакет модуля

| Notice: Array to string conversion in /var/ |                            |                       |                          |
|---------------------------------------------|----------------------------|-----------------------|--------------------------|
| Система - Пользователи - Меню - М           | Іатериалы 🗸 Компоненты 🗸   | Расширения - Справк   | a <del>-</del>           |
|                                             |                            | Менеджер расширений ) | Установка 🔺              |
| e                                           |                            | Модули<br>Плагины     | Обновление<br>Управление |
| Установка                                   | Каталог расширений Joomla! | Шаблоны               | наити<br>База данных     |
| Обновление                                  | производителей.            | Языки                 | Предупреждения           |
| Управление                                  | Побарить заклалии          |                       | Установка языка          |
| Поиск<br>База данных                        | добавить закладку          |                       | Серверы обновлений       |

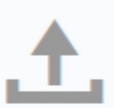

Перетащите и отпустите файл сюда для загрузки.

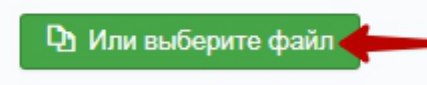

Максимальный размер загрузки: 2М

1.4 Выберите сохраненный zip-архив модуля и нажмите «открыть»
1.5 В случае успешной установки появится соответствующее сообщение

| Материалы - | Компоненты -       | Расширения - | Справка - |
|-------------|--------------------|--------------|-----------|
|             |                    |              |           |
|             |                    |              |           |
| Cooping     | 49                 |              |           |
| Установка г | акета успешно заве | ершена.      |           |

2 Настройка модуля «Чек-онлайн»

Далее предполагается, что ранее клиент зарегистрировался в онлайнкабинете Чек-онлайн и выполнил в нем все действия по добавлению предприятия и регистрации касс, а также сгенерировал и сохранил файлы сертификата и ключа к нему.

Настройка кассы

В меню выбрать пункт *Компоненты - Чек-онлайн,* в правой части открывшейся области нажать «Настройки»

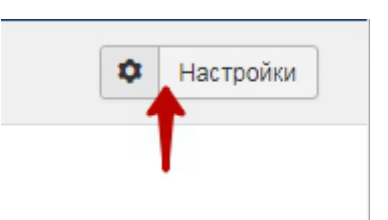

Заполнить появившуюся форму

2.1 Если используется автономная касса:

В поле *Адрес устройства/сервера FCE* вписать внешний адрес кассы в сети интернет с портом. Адрес должен иметь вид http://xxx.xxx.xxx.xxx:4444. Для работы необходимо пробросить в интернет порт кассы 4444. Если внешний порт 4444 занят, то можно указать любой свободный порт, но необходимо осуществить проброс порта с внешнего на внутренний порт 4444. Необходимым условием стабильной работы является наличие статического («белого») ip-адреса.

2.2 Если используется облачное решение:

В поле Адрес устройства/сервера FCE вписать <u>https://kkt.chekonline.ru</u>

2.3 Если с кассой работает один интернет-магазин - поле Идентификатор точки продажи можно оставить пустым. Если с кассой работает несколько интернет-магазинов - в каждом нужно ввести любую строку, отличную от других магазинов.

2.4 Заполнить поле Пароль кассира цифрой 1

2.5 В поле Количество документов в смене до автоматического закрытия максимально допустимое число — 50 000.

Внимание! Поля Сертификат, Приватный ключ и Пароль к сертификату заполняются только для облачной кассы

2.6 Сохранить полученные в личном кабинете сертификат и закрытый ключ на сайте. Вписать в поля "Путь до файла сертификата" и "Путь до файла закрытого ключа" пути до файла сертификата и закрытого ключа. Пароль к сертификату указывается тот, который был указан при генерации на сайте Chekonline.ru. Если при генерации сертификата пароль не задавался, то поле не заполняется. 2.7 Выберите значения НДС и системы налогообложения.

Также необходимо задать как минимум один способ оплаты, при котором будут печататься чеки. Если вам необходимо выбрать более одного пункта, выбирайте пункты при нажатой клавише Ctrl клавиатуры.

Статусы прихода и возврата — статусы заказа, при которых будут печататься чеки прихода и возврата соответственно. Должен быть выбран минимум один пункт для каждого поля. Если не будет выбран ни один статус для прихода и возврата, то чеки печататься не будут.

## Настройка плагина магазина

Интернет-магазин на Joomla реализуется путём установки плагинов (Hikashop, Joomshopping, Virtuemart и т.д.). Для корректной работы модуля «Чек-онлайн» установленный плагин также должен быть заранее настроен. Компоненты — Чек-онлайн — Плагины

Необходимо задать как минимум один способ оплаты, при котором будут печататься чеки. Если вам необходимо выбрать более одного пункта, выбирайте пункты при нажатой клавише Ctrl клавиатуры.

Статусы прихода и возврата — статусы заказа, при которых будут печататься чеки прихода и возврата соответственно. Должен быть выбран минимум один пункт для каждого поля. Если не будет выбран ни один статус для прихода и возврата, то чеки печататься не будут.

| 🗹 Сохранить                                    | <ul> <li>Сохранить и закрыть</li> <li>Закрыть</li> </ul> |
|------------------------------------------------|----------------------------------------------------------|
| Плагин                                         |                                                          |
| Virtuemart Chekor<br>vmpayment / starryscashbo | nline Plugin<br>×                                        |
| Статусы прихода                                | Подтвержден 😣                                            |
| Статусы возврата                               | Возвращен 😣                                              |
| Способы оплаты                                 | Банковская карта 😣                                       |

После настройки необходимо сохранить сделанные изменения.

## 3 Обновление модуля «Чек-онлайн»

Периодически выходят обновления модуля, включающие исправления и улучшения. Рекомендуется устанавливать их, чтобы иметь возможность пользоваться всеми новыми функциями модуля.

Для обновления ранее установленного модуля достаточно произвести действия из пп. 1.1-1.4 раздела 1

## 4 Использование модуля «Чек-онлайн»

#### 4.1 Печать чеков

Если модуль правильно настроен, он автоматически начинает работу. При смене статуса заказа на статус, при котором должен печататься чек, в разделе *Компоненты - Чек-онлайн* будут появляться записи о созданных чеках.

| <u>me</u> :: <u>Чек-о</u> | <u>те :: Чек-онлайн</u> :: <u>Чеки</u> |           |         |            |  |  |  |  |
|---------------------------|----------------------------------------|-----------|---------|------------|--|--|--|--|
| Іеки                      | ки                                     |           |         |            |  |  |  |  |
| id                        | Номер заказа                           | Статус    | Тип     | Дата       |  |  |  |  |
| 3                         | 1                                      | Напечатан | Возврат | 27/12/2017 |  |  |  |  |
| 2                         | 2                                      | Напечатан | Продажа | 27/12/2017 |  |  |  |  |
| 1                         | 1                                      | Напечатан | Продажа | 25/12/2017 |  |  |  |  |
|                           |                                        |           |         |            |  |  |  |  |
| Showing 0 to of (0 Pag    |                                        |           |         |            |  |  |  |  |

Важно! Статус чека должен быть «Напечатан». Это свидетельствует о том, что чек успешно сохранен в памяти кассы. Если вы видите любой статус, отличный от данного, то необходимо включить логирование в настройках кассы и обратиться в службу поддержки.

### 4.2 Возврат средств покупателю

Чеки возврата печатаются лишь при правильном оформлении операции возврата в административной панели: через историю заказа.

Важно: модуль настраивается на статус заказа. Это означает, что чек возврата печатается при изменении статуса заказа на указанный в настройках. Выполнить частичный возврат в модуле возможность не предусмотрена. Однако, такая возможность есть в личном кабинете Чеконлайн.